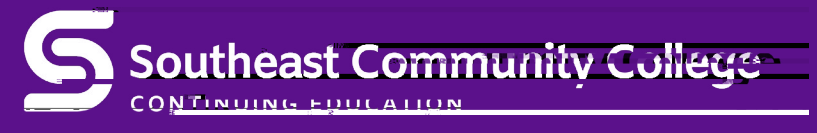

# **Money Matters**

áá

#### Understanding Investing

| It's never too early ( | (or late) to le | earn how to make your mone    | ey work for       |
|------------------------|-----------------|-------------------------------|-------------------|
| you. Topics will incl  | ude stocks,     | bonds, mutual funds, and th   | e various         |
| types of accounts in   | n which you     | can invest. ' j Ê Á 6 m Ž j ± | z % ½ ; } ‹ ë % Ì |
| July 9-16              | Т               | 6-8 p.m.                      | \$49              |
| Lincoln, CEC, 403      | Muff            | LLLX0801-CEUA                 |                   |

## Online Buying & Selling

Learn more about the primary places people sell items online, (Craigslist, Facebook® Marketplace and eBay®) and how it works. We will talk about "gotchas" and types of payment processing.

| This class is for personal sales ONI    | LY. Business intere | st is welcome, |
|-----------------------------------------|---------------------|----------------|
| but it won't be the focus of the class. | ';ÊÁ6mŽj±ò;         | ë % Ì          |

| July 22           | Μ      | 6:30-8:30 p.m. | \$29 |
|-------------------|--------|----------------|------|
| LIVE Online, Zoom | Jensen | LLLX0531-TCUCA |      |
|                   |        |                |      |

### Tired of Cable TV, Dish or Direct TV? Cut the Cord!

Take a look at all of the streaming services available to help you make a choice about whether to cut the cord or not. We will cover Hulu Live, YouTube TV, Apple TV+, Sony Vue, Net ix, and others. 'jÊÁ6mŽj±-Ty j uly 16 T 6:30-8:30 p.m. \$29 LIγμÊ ἀλnliểφὄΖοφαἶπΑ΄6 m Žujeenseĩny °jΑ΄âνĩΑ II ο0DB [<J028B01E0 /P [<J00A5 /P CA02[<J012026D>30 54>151>8 <02[<J028B091, July 16

ya stre5amif (e)1(d a(our (ak)8t Appl)ahoic)19 ier t5s.

| RegisterOnline                                                                                |                                               |                                                              |    |
|-----------------------------------------------------------------------------------------------|-----------------------------------------------|--------------------------------------------------------------|----|
| You must have an email account to                                                             | register online.                              | Soarch for more classes                                      |    |
| http://bit.ly/RegisterCE                                                                      |                                               | Search for more classes                                      |    |
| Search for your class                                                                         | key word<br>course number                     | Register now (check out)<br>Pay <b>Sidon</b> Type            | Su |
|                                                                                               |                                               | payment information                                          |    |
| Driver<br>TRAN-3398                                                                           |                                               | class acknowledgement<br>SCC Student ID Number SCC           |    |
| Select the course<br>Submit                                                                   | User ID                                       |                                                              |    |
| personal informat<br>identi cation                                                            | ion certify your                              |                                                              |    |
|                                                                                               |                                               |                                                              |    |
| Optional:<br>Information                                                                      |                                               |                                                              |    |
| * The College requires a student's Social Secu<br>constitutes an "educational record" under F | rity number as a condition for enrol<br>ERPA. | Iment online. A student's Social Security number information |    |

# OR REGISTERBY MAIL, FAX OR IN PERSON

Registration Form - Non-Credit Course

| COURSE NUMBER | TITLE | START DATE | COST |
|---------------|-------|------------|------|
|               |       |            |      |
|               |       |            |      |
|               |       |            |      |
|               |       |            |      |

| ‰          |    |    |    |  |
|------------|----|----|----|--|
| ‰ <b>\</b> | ‰Z | ‰U | ‰Н |  |
|            |    |    |    |  |
|            |    |    |    |  |
|            |    |    |    |  |